Office 365

### ◆事前に確認をお願いします

- ・CCSログイン用パスワードの入力が必要になります。事前にパスワードを確認してください。
- ・教職員の方はaまたはsで始まる5桁のCCSのIDでログインしてください。 任意名アカウントでログインしてもインストールできません
- ・インストール中はインターネット接続を保持するようにしてください。
- ・インストールに時間がかかる場合がありますので、スリープやサインアウトされないように設定を確認してください。

## 1) 元から入っているOfficeをアンインストールする

※手順書の説明画面は在学生PCのバージョンになります

crosoft Office Professional Plus 2016 をアンインストールノています...

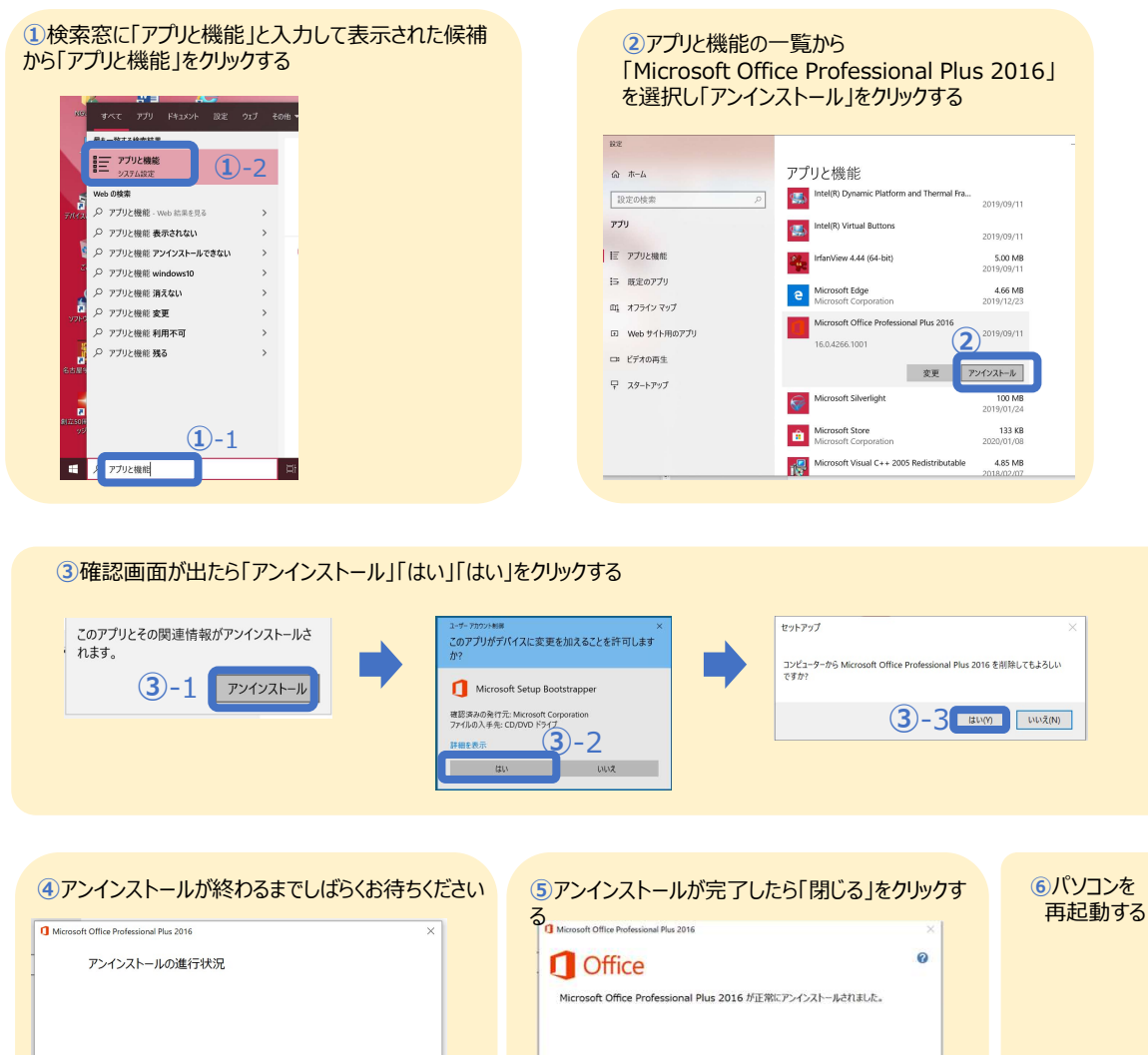

# 2) インストールページにアクセスしてインストールする

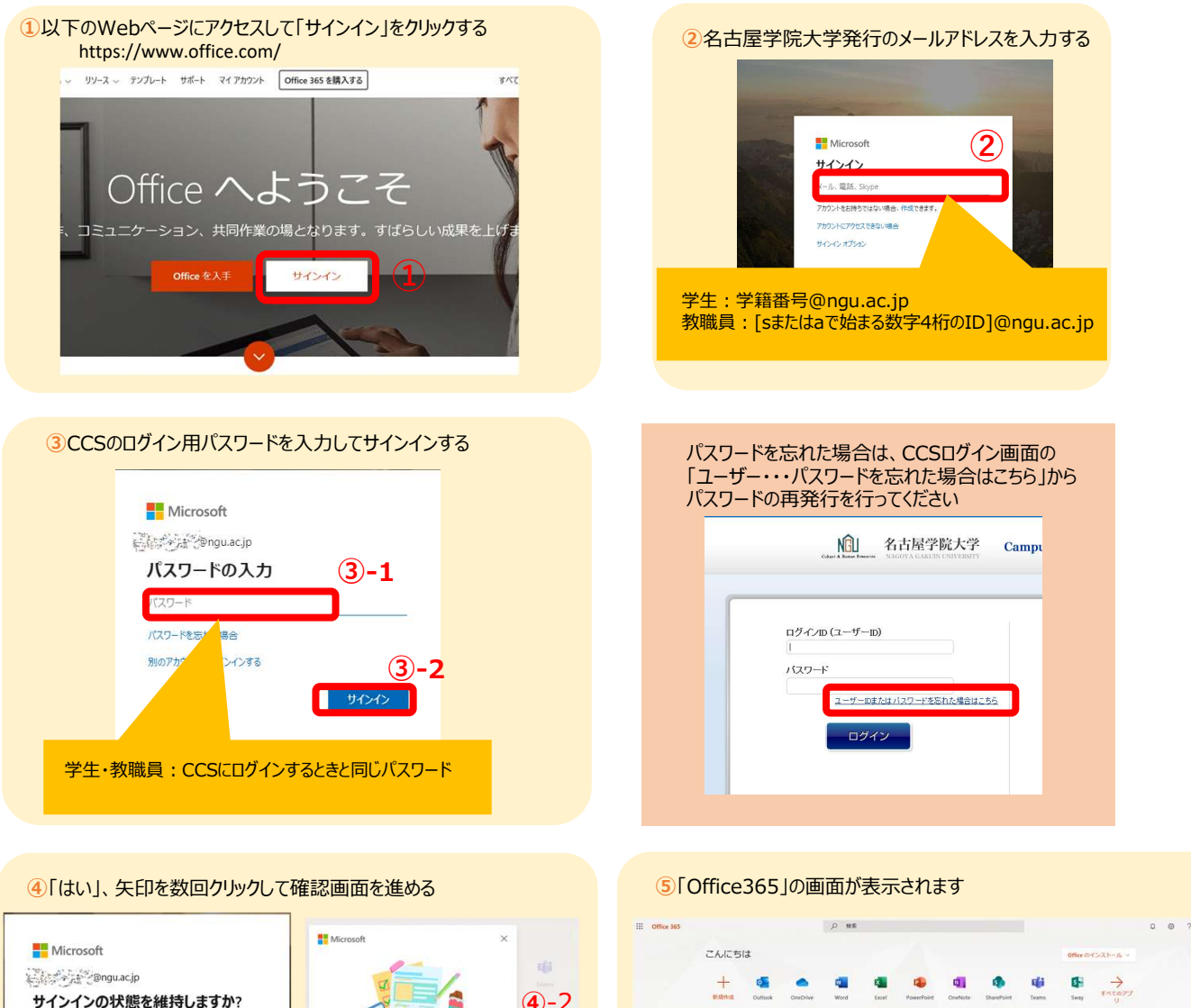

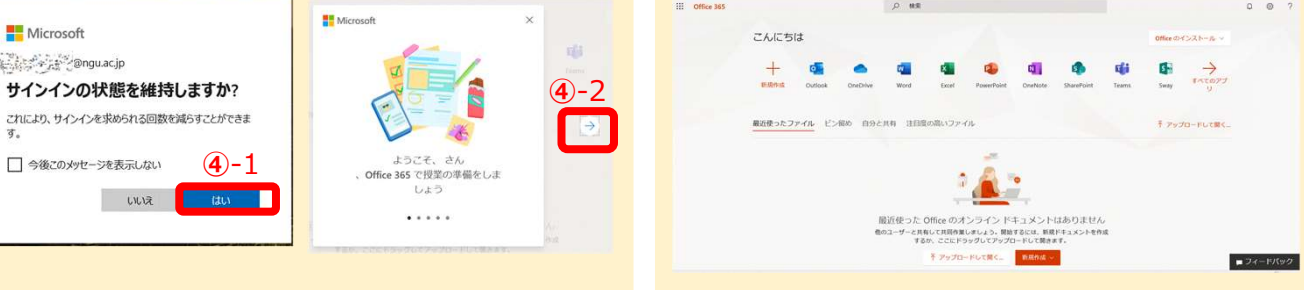

© COfficeのインストールJをクリックして「Office365アプリJを 選ぶ

#### ⑦「保存」-「名前をつけて保存」で保存する

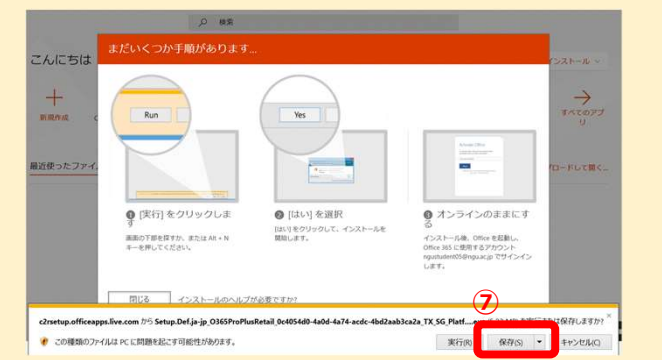

| ⑧ダウンロードが完了したら「実行」を選ぶ                                                                                                    | 9確認画面が出たら「はい」をクリック                                                                                                    |
|----------------------------------------------------------------------------------------------------|----------------------------------------------------------------------------------------------------|
| Schoolshop   schoolshop   schoolshop </td <td>- ** - 7577/M## ×  このアプリがデバイスに変更を加えることを許可します か?  Microsoft Office  確認表おの発行元: Microsoft Corporation 7/パルの入手先: 20コンビューター上のバードドライブ  開始を表示  ①  はい しい</td> | - ** - 7577/M## ×  このアプリがデバイスに変更を加えることを許可します か?  Microsoft Office  確認表おの発行元: Microsoft Corporation 7/パルの入手先: 20コンビューター上のバードドライブ  開始を表示  ①  はい しい                                                                                                    |
| Ortschenutが完了するまでしばらくお待ちください      ● Microsoft   ● ● ● ●     ● ● ● ●   ●     ● ● ●   ●     ● ● ●   ●     ● ●   ●     ● ●   ●     ● ●   ●     ● ●   ●     ●   ●     ●   ●     ●   ●     ●   ●     ●   ●     ●   ●     ●   ●     ●   ●     ●   ●     ●   ●     ●   ●     ●   ●     ●   ●     ●   ●     ●   ●     ●   ●     ●   ●     ●   ●     ●   ●     ●   ●     ●   ●     ●   ●     ●   ●     ●   ●     ●   ●     ●   ●                                                                                                        | • Comparison of the function of the function |

# 3) ライセンス認証を実行する

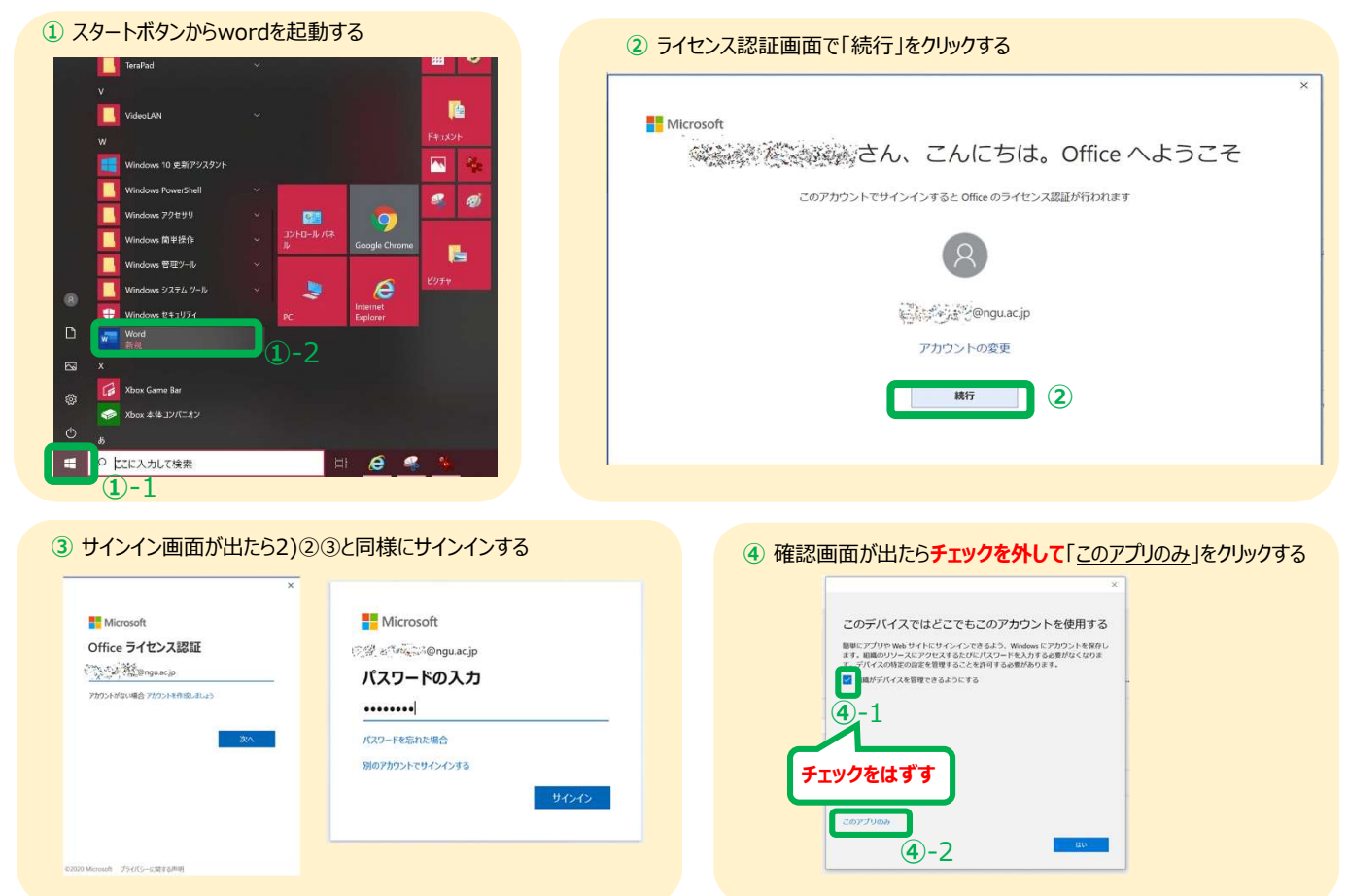

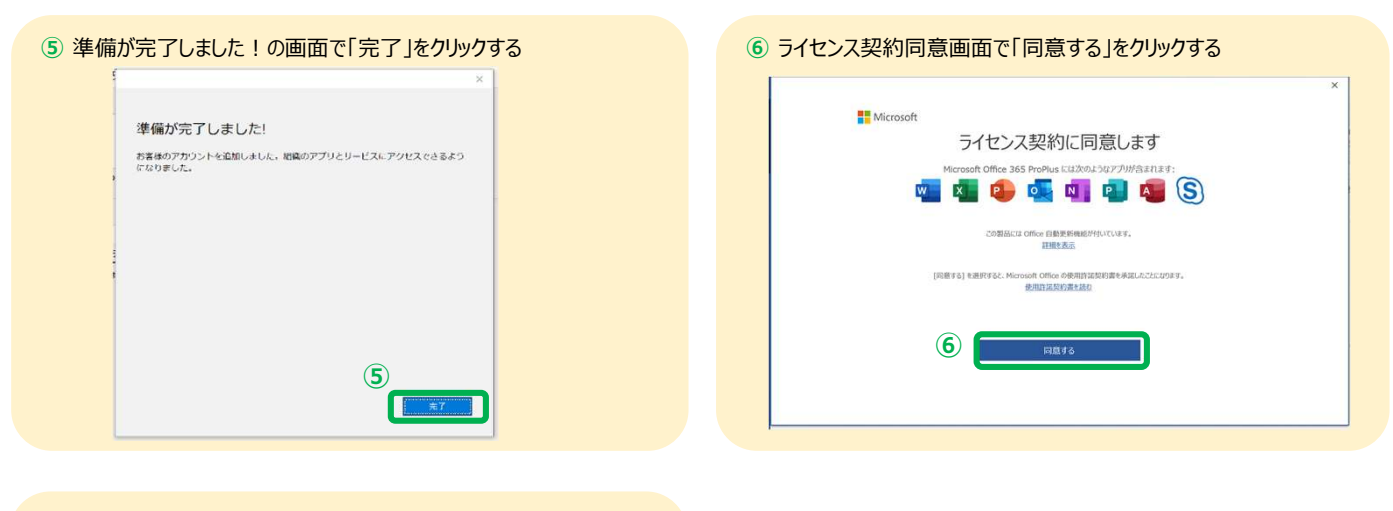

#### ⑦ 確認画面で「閉じる」をクリックする

| WIELOSOIC                                                 |                                                            |                              |
|-----------------------------------------------------------|------------------------------------------------------------|------------------------------|
| プライバシー オプション                                              |                                                            |                              |
| Officeをご利用いただき、ありがとうございます。プ<br>組織の管理者によって、いくつかのクラウド利用サー   | イバシー設定を一部更新して、より詳細に制御できるよう<br>「スの使用が許可されています。これらのサービスを使用する | にしました。<br>るかどうかは、ユーザーが決定します。 |
| 教育的研究                                                     |                                                            |                              |
| これらのプライバシー設定を調整するには、以下に<br>[ファイル] > [アカウント] > [アカウントのプライバ | クセスしてください:<br>-1                                           |                              |
| これらのオプションのクラウド利用サービスは、Micro<br>Microsoft サービス規約           | oft サービス規約に従って提供されます。                                      |                              |
|                                                           |                                                            |                              |
|                                                           |                                                            |                              |
|                                                           |                                                            |                              |
|                                                           |                                                            | <b>7</b> MG3                 |

⑧「アカウント」をクリックして「サブスクリプション製品 Microsoft Office365 ProPlus」と表示され、所属先に自分のメールアドレスが表示されていれば完了です

|             | Word     | <u> </u>                                                                                                    | Word                                                                                                    |
|-------------|----------|----------------------------------------------------------------------------------------------------|----------------------------------------------------------------------------------------------------|
|             | word     | アカランド                                                                                                    |                                                                                                    |
|             | ش<br>٭–۵ | ユーザー情報<br>N<br><u>SEDの変更</u><br>プロアイル                                                                            | 製品情報<br>① Office                                                                                                    |
|             | 新規       | <u>サインアウト</u><br>アカウントのプライバシー<br>設定の管理<br>Office の背景:                                                            | サブスクリプション製品<br>Microsoft Office 365 ProPlus<br>所属先の学校ののgu.ac.jp<br>この製品には以下が含まれます。<br>1 2 1 2 2 2 2 2 2 2 2 2 2 2 2 2 2 2 2 2                 |
|             | )<br>MK  | ②                                                                                                    | Office 更新プログラム<br>更新<br>オプション・                                                                                                    |
| <b>8</b> -1 | 717532   | 1女板元用のリービス:<br>● OneDrive - ngu.ac.jp<br>● サイト - ngu.ac.jp<br>● サイト - ngu.ac.jp<br>● サイト - ngu.ac.jp<br>サービスの追加・ | Word のバージョン情報       Word の<br>バーション情報     Word、サポート、プロダクト ID. 著作権に関する詳細情報。<br>パーション 1908 (ビルド 11929.20562 ウイック実行)<br>半期チャネル       新機能     新機能 |